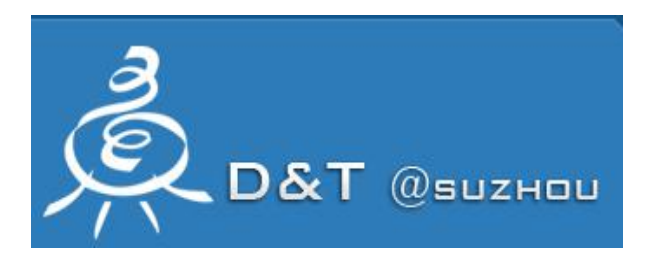

# AroundU 互动课堂

## 使用手册

苏州点通教育科技有限公司

www.szdiantong.com

|   | = |
|---|---|
| H | 潈 |

| 1. | 目的.   |                   | . 1 |
|----|-------|-------------------|-----|
| 2. | 版权.   |                   | . 1 |
| 3. | 概述.   |                   | 2   |
|    | 3.1   | AroundU 互动课堂概述    | 2   |
|    | 3.2   | AroundU 互动课堂浏览器范围 | 3   |
| 4. | 登录.   |                   | 4   |
|    | 4.1   | 平台登录              | 4   |
| 5. | Aroun | dU 互动课堂—教师        | 5   |
|    | 5.1   | 创建备课              | 5   |
|    |       | 5.1.1 资源          | 6   |
|    |       | 5.1.2 试题          | 7   |
|    |       | 5.1.3 试卷          | 9   |
|    |       | 5.1.4 活动          | 10  |
|    | 5.2   | 上课记录              | 10  |
|    |       | 5.2.1 主观题         | 10  |
|    |       | 5.2.2 小测验         | 12  |
|    |       | 5.2.3 课堂活动        | 12  |
|    |       | 5.2.4 客观题答题情况(题目) | 12  |
|    |       | 5.2.5 客观题答题情况(题目) | 13  |
|    | 5.3   | 上课纪录—学生           | 13  |
|    |       | 5.3.1 主观题         | 14  |
|    |       | 5.3.2 小测验         | 14  |
|    |       | 5.3.3 课堂活动        | 14  |
|    |       | 5.3.4 客观题答题情况(学生) | 14  |
|    | 5.4   | 错题本               | 14  |
|    | 5.5   | 投票管理              | 15  |
|    | 5.6   | 家庭作业              | 16  |
| 6. | Aroun | dU 互动课堂——校管理员     | 20  |
|    | 6.1   | 课程管理              | 20  |
|    | 6.2   | 用户管理              | 21  |
|    |       | 6.2.1 新增用户        | 21  |
|    |       | 6.2.2 批量导入老师      | 21  |
|    | 6.3   | 班级管理              | 23  |
|    |       | 6.3.1 新增班级        | 23  |
|    |       | 6.3.2 学生管理        | 23  |
| 7. | Aroun | dU 互动课堂—admin     | 25  |
|    | 7.1   | 学校管理              | 25  |
|    | 7.2   | 年级管理              | 25  |
|    | 7.3   | 科目管理              | 26  |
|    | 7.4   | 教材管理              | 26  |
|    | 7.5   | 课程管理              | 27  |
|    | 7.6   | 应用报告              | 28  |
|    | 7.7   | 课堂报告              | 29  |

## 1.目的

此文档介绍 AroundU 互动课堂的各项应用功能,为教师使用提供指导和帮助。

## 2. 版权

AroundU 互动课堂为苏州点通教育科技有限公司所拥有,点通对其英文标识"EBag"、 中文标识"AroundU 互动课堂",以及相关软件知识产权和所有权,及最终解释权。未经点通 公司事先书面同意,您不得以任何理由(包括但不限于商业目的)销售、更改、复制、重制、 再版、上传、下载、登载、传送、显示、公开执行或以任何方式发送该软件,或以其他任何 方式使用该软件。本软件上的内容受版权和相关知识产权法的保护,任何未经授权的使用都 可能构成对版权、商标和其他知识产权的破坏,点通公司将保留对您追究法律责任的权利。

### 3. 概述

AroundU 互动课堂是一套致力于互动教学和教学管理的软件,它由智慧课堂软件和数字 化教学平台两部分组成。

#### 3.1 AroundU 互动课堂概述

AroundU 互动课堂是一个为日常教学提供系列服务的系统。教师用户能够通过平台管理 自己的教学资源;能够便捷地组织智慧课堂软件授课内容、考试测评内容;能够管理任教的 班级与学生,并能查询到任教班级的各种统计数据。其主界面如图 3-1 所示。

|                   |                                                                  |           |     |            | 🧑 admin    |
|-------------------|------------------------------------------------------------------|-----------|-----|------------|------------|
| admin<br>• Online | 系统概况                                                             |           |     |            | 88 位置 > 首页 |
| 功能导航<br>② 年級管理    | 上標次数         運用定数         57            891         1         57 | 资源数<br>53 | P   | 试题数<br>206 |            |
| ■ 科目管理            | 最新上课记录                                                           |           |     |            |            |
| ■ 教材管理            | # 课程                                                             | 学校        | 年级  | 班级         | 上课时间       |
| ▲ 学校管理            | 1 新学期备课                                                          | 苏州高中      | 商一  | (1)班       | 2017-09-21 |
| ● 课程管理            | 2 点点滴滴1                                                          | 苏州高中      | 商三  | (1)班       | 2017-09-21 |
| ♣ 用户管理            | 3 0825                                                           | 苏州教育      | 二年级 | 1班         | 2017-09-21 |
| 普 新级管理            | 4 0825                                                           | 苏州教育      | 二年级 | 1班         | 2017-09-21 |
| 66 or maxim       | 5 生活中的科学知识                                                       | 苏州教育      | 二年级 | 1班         | 2017-09-20 |
| 曲 會味管理            | 6 生活中的科学知识                                                       | 苏州教育      | 二年級 | 1班         | 2017-09-20 |
| ■ 上课记录            | 7 数学0823                                                         | 苏州教育      | 二年级 | 1班         | 2017-09-20 |
| 山山 应用报告           | 8 数学0823                                                         | 苏州教育      | 二年级 | 1班         | 2017-09-20 |
| Ш 课堂报告            | 9 数学0823                                                         | 苏州教育      | 二年級 | 1班         | 2017-09-20 |

图 3-1

AroundU 互动课堂功能,如下:

#### 1. admin 超级管理员:

学校管理:新建学校,设置学校的基本信息还有校管的账户等。

年级管理:设置年级的名称,新增以及修改等。

科目管理:设置学科的名称,新增以及修改等。

教材管理:设置新增的教材以及教材区域版本管理。

课程管理:设置年级的课程,新增修改删除等。

#### 2. 学校管理员:

课程管理:对本校的年级对应学科的添加跟删除。 用户管理:新增用户包括学生老师,批量删除,批量导入老师等。 班级管理:新增班级,对班级的升级,毕业等。

3. 班主任:

用户管理: 添加学生。

班级管理:批量导入学生。

备课管理:备课。

上课记录:显示所有的上课记录详情。

4. 学生:

上课记录:显示所有上课以及答题情况详情。

错题本:把错题归纳一起,供学生复习。

#### 3.2 AroundU 互动课堂浏览器范围

AroundU 互动课堂支持 Google, Firefox, IE8~IE10, 暂不支持 360, IE7, IE11(副文本 框输入不了)浏览器。

## 4. 登录

AroundU 互动课堂的平台、教师端软件、学生端软件都需要登录后才能使用,请在登录前先确认用户名和密码是否正确。教师用户请向管理员申请用户名和密码;学生用户请向班 主任申请用户名和密码。

#### 4.1 平台登录

教师启动本机的浏览器, 在地址栏内输入平台地址, 如: http://61.155.146.209:8080/aroundu, 网页显示如图 4-1 所示。登录成功后,显示如图 4-2 所示:

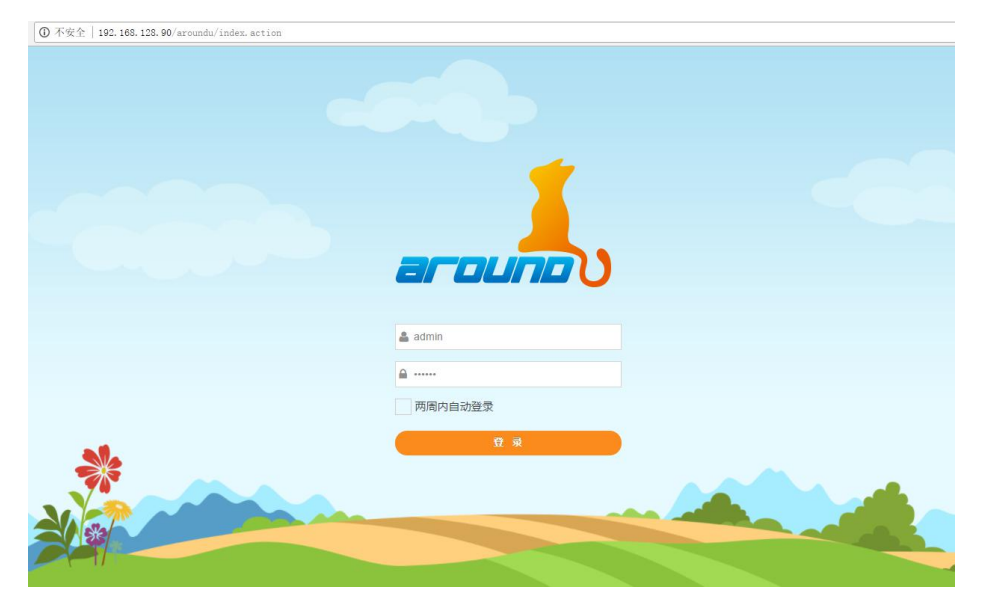

图 4-1

| 「三田田」<br>「三田田」」<br>「三田田」」 | <b>2.1</b> 00   |           |                                                                                | i admin          |
|---------------------------|-----------------|-----------|--------------------------------------------------------------------------------|------------------|
| Madmin<br>• Online        | 系统概况            |           |                                                                                | <b>8</b> 位置 > 首页 |
| prog ●                    | <sup>法国 (</sup> | 资源数<br>53 | 正<br>正<br>王<br>王<br>王<br>王<br>王<br>王<br>王<br>王<br>王<br>王<br>王<br>王<br>王<br>506 |                  |
| ■ 科目管理                    | 最新上课记录          |           |                                                                                |                  |
| ■ 数材管理                    | # 课程            | 学校        | 年级 班级                                                                          | 上课时间             |
| <b>血</b> 学校管理             | 1 新学期备课         | 苏州高中      | 高一 (1)班                                                                        | 2017-09-21       |
| □ 课程管理                    | 2 点示演演1         | 苏州高中      | 高三 (1)班                                                                        | 2017-09-21       |
| 4 用户管理                    | 3 0825          | 苏州教育      | 二年級 1班                                                                         | 2017-09-21       |
| 👹 研得管理                    | 4 0825          | 苏州教育      | 二年级 1班                                                                         | 2017-09-21       |
|                           | 5 生活中的科学知识      | 苏州教育      | 二年级 1班                                                                         | 2017-09-20       |
| ■ 審谋管理                    | 6 生活中的科学知识      | 苏州教育      | 二年级 1班                                                                         | 2017-09-20       |
| □ 上课记录                    | 7 数学0823        | 苏州教育      | 二年级 1班                                                                         | 2017-09-20       |
| 山 应用报告                    | 8 数学0823        | 苏州教育      | 二年级 1班                                                                         | 2017-09-20       |
| Ш 课堂报告                    | 9 数学0823        | 苏州教育      | 二年级 1班                                                                         | 2017-09-20       |

图 4-2

## 5. AroundU 互动课堂—教师

#### 5.1 创建备课

 在线备课为教师提供了一套便捷高效的教学设计工具,所创建的备课可用于学生预 习查阅以及智慧课堂软件教学。在在线备课中,教师可以进行备课创建、上传文件,搜索、 修改、等操作,以及对备课进行预习查阅、填写教学反思等操作。在主界面上,点击"备课 管理"菜单,即可进入备课管理首页。

| 备课管理      |                                     |        |                     | <ul> <li>▲ 首页 &gt; 备课管理 &gt; 备课列表</li> <li>+ 创建备课</li> </ul> |
|-----------|-------------------------------------|--------|---------------------|--------------------------------------------------------------|
| 年级:请选择结   | ∓級 ▼ <b>学科:</b> 请选择学科 ▼ <b>关键字:</b> | 查询     |                     |                                                              |
| 显示 10 • 条 | 记录每页                                |        |                     | 搜索:                                                          |
| 序号 🎼      | 名称 11                               | 年级学科   | 创建时间                | 操作                                                           |
| 1         | 数学0823                              | 二年级 数学 | 2017-08-23 09:47:08 | ☑修改 會 删除                                                     |
| 2         | 0822 3                              | 一年级 语文 | 2017-08-22 16:00:05 | ☞修改 會 删除                                                     |
| 3         | 0822                                | 二年级 数学 | 2017-08-22 09:58:01 | ☞修改 會 删除                                                     |
| 共找到3条记录(1 | 到3)                                 |        |                     | 上一页 1 下一页                                                    |

图 5-1

+创建备课 按钮,如图 5-2 所示,选择相应的备课信息,然后保存。 2. 点 备课基本信息 年级: 二年级 Ŧ v 学科: 数学 ۳ 数学(上)(苏教版) 书本: 章节: 第一单元 Ŧ 单元: 1.师愿难忘 ۳ 课题: 数学0823 课时: 1 权限: 私有 Ŧ 重置 返回 保存 新增 资源 试题 试卷 活动 显示 10 ▼ 条记录每页 搜索: 序号 名称 ↓ 公开 1 创建时间 ↓↑ 操作 无可用数据 上一页 下一页 无记录

图 5-2

3. 老师开始为自己的备课添加各种试题,试卷,活动,文件等。

#### 5.1.1 资源

| <b>贪</b> 源: |                          |   |    | × |
|-------------|--------------------------|---|----|---|
| 权限:         | 不公开 •                    |   |    |   |
| 名称:         | 资源11<br>*必填 ( 不得招讨50字    | ) |    |   |
| 资源:         | 人力资源使<br>用情况-8<br>月.xlsx | ĺ | 删除 |   |

 点保存按钮之后,在我的资源中显示,如图 5-4 所示,选中刚添加的资源(打勾), 点保存按钮,保存到你的备课中,如图 5-5 所示

| 10   | * 条记录每页 |                  |       | 搜索:        |
|------|---------|------------------|-------|------------|
| 号 11 | 名称 计    | 作者               | 公开 11 | 创建时间 计操作   |
| •    | 资源11    | zoYleXcoL2xWDDuO | 不公开   | 2017-08-23 |
|      | 粒子的波动性  | teacherchen      | 不公开   | 2017-08-23 |
|      | 12      | teacherchen      | 不公开   | 2017-08-22 |
|      | 黑乎乎     | teacherchen      | 不公开   | 2017-08-22 |

|  |  | _ |
|--|--|---|
|  |  |   |
|  |  | 6 |
|  |  |   |

图 5-4

| 资源   | 试题 试卷     | 活动 新增 |    |     |    |            |    |     |    |
|------|-----------|-------|----|-----|----|------------|----|-----|----|
| 显示 1 | 0 • 条记录每页 |       |    |     |    |            |    | 搜索: |    |
| 序号   |           | 名称    | 11 | 公开  | 11 | 创建时间       | 11 | 操作  | 11 |
| 1    |           | 资源11  |    | 不公开 |    | 2017-08-23 |    | ×   |    |

图 5-5

 Q限:
 不公开

 AGA:
 人類公开

 AGA:
 人類公开

 AGA:
 人類公开

 AGA:
 人類公开

 AGA:
 人類公开

 AGA:
 人類公开

 AGA:
 人類公开

 AGA:
 人類公开

 AGA:
 人類公开

 AGA:
 人類公开

 AGA:
 人類公开

 AGA:
 人類公开

 AGA:
 人類公开

 AGA:
 人類公开

 AGA:
 人類公开

 AGA:
 人類公开

 AGA:
 人類公开

 AGA:
 人類公开

 AGA:
 人類公开

 AGA:
 人類公开

 AGA:
 人類公开

 AGA:
 人類公开

 AGA:
 人類公开

 AGA:
 人類公开

 AGA:
 人類公开

 AGA:
 人類公开

 AGA:
 人類公开

 AGA:
 人類公开

 AGA:
 人類公开

 AGA:
 人類公开

 AGA:
 人類公开

 AGA:</th

课里面。

关闭

#### 5.1.2 试题

1. 点试题按键,点新增按钮,选择单选题,现在默认的字体是 48px,输入相关的信息 (包括标题,题目,解析),如图 5-6 所示:

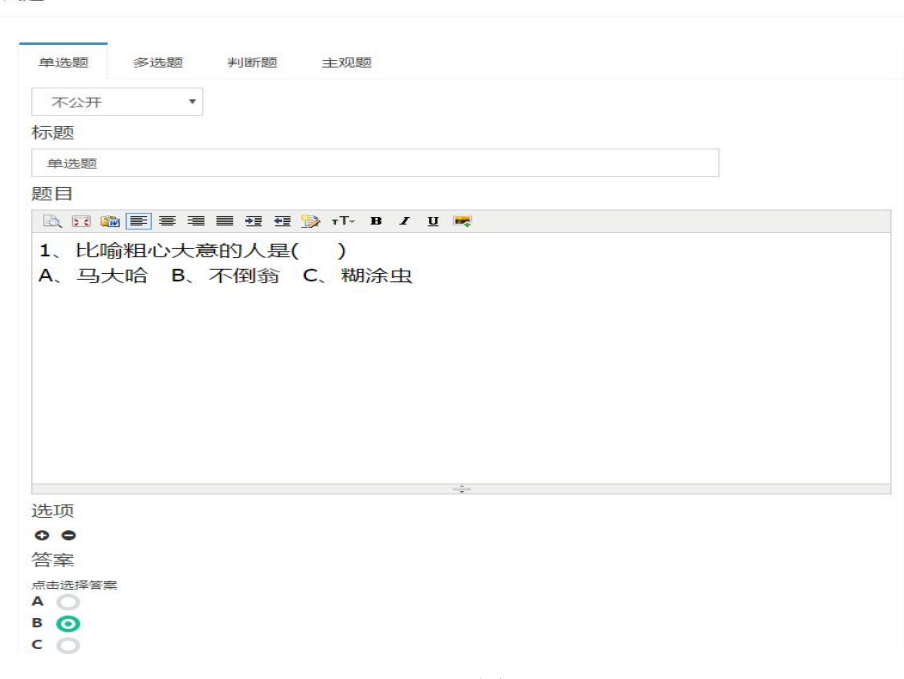

图 5-6

2. 多选题,判断题,主观题跟单选题类似,不做详细说明。

3. 题目或者解析中涉及到的添加的图片大小不能超过1.5M。

4. 对已经建好的客观题可以组成多题:点 生成多题 按钮,选择题目组题,然后点确 定按钮,给组成的多题输入名字以及选择打包时单题不再单独出现,然后保存设置。详细步 骤如图 5-6-1 所示:

| 确定<br>显示 1 | n · 名记录每页 |                      |            |                     |    | 107        |    |     |            |
|------------|-----------|----------------------|------------|---------------------|----|------------|----|-----|------------|
| 序号         | 名称        | 2                    | 1 天型       | 11 23 <del>11</del> | 11 | 创建时间       |    |     |            |
| 1          | ☑ 选择题1.   | 9                    | <b>单选题</b> | 不公开                 |    | 2017-12-14 |    |     |            |
| 2          | 主观题22     |                      | 主观题        | 不公开                 |    | 2017-12-14 |    |     |            |
| 3          | 3 6题      | 泪组合 选择否 💦 🚯          |            |                     |    |            | 多题 | 不公开 | 2017-12-12 |
| 4          | 主观题1      | •                    | 主观题        | 不公开                 |    | 2017-12-11 |    |     |            |
| 5          | ≥ 判断题2    |                      | 利謝證        | 不公开                 |    | 2017-12-11 |    |     |            |
| 6          | ☑ 判断题1    |                      |            | F                   |    | 2017-12-11 |    |     |            |
| 7          | ≥ 多选题?    | 新增多题                 |            | ×                   |    | 2017-12-11 |    |     |            |
| В          | ፪ 麥透题1    | 是否确定将不同题型组合在一起?      | 1          | F                   |    | 2017-12-11 |    |     |            |
| 9          | ≥ 选择题2    |                      |            | ł                   |    | 2017 12 11 |    |     |            |
|            |           | 不公丌                  |            | •                   |    |            |    |     |            |
|            |           | 6颗目组合 洗择否            |            |                     |    |            |    |     |            |
|            |           | 打包时单题不再单独出现: 是 🧿 否 🔵 |            |                     |    |            |    |     |            |
|            |           | 取消                   |            | 确定                  |    |            |    |     |            |
|            |           |                      | 图 5-6-1    |                     |    |            |    |     |            |

注: 1.组题目选择"是"时,教师端客观题部分就不会另外显示所选择的题目了;如果选择的是"否",教师端客观题部门会另外显示所选择的题目。

2.组完成的题目之后只能查看,不能修改。

3.主观题不能组题。

5.点开组合的题目,可以看到详细的清单,如图 5-6-2 所示:

| 多题包 | 回含清单  | ×   |
|-----|-------|-----|
| 序号  | 名称    | 类型  |
| 1   | 选择题2  | 单选题 |
| 2   | 判断题1  | 判断题 |
| 3   | 多选题1  | 多选题 |
| 4   | 多选题2  | 多选题 |
| 5   | 判断题2  | 判断题 |
| 6   | 选择题1. | 单选题 |

图 5-6-2

#### 5.1.3 试卷

1.试卷按键,点新增按钮,然后输入相关信息(包括名称,传文件,及答案)如图 5-7 所示:

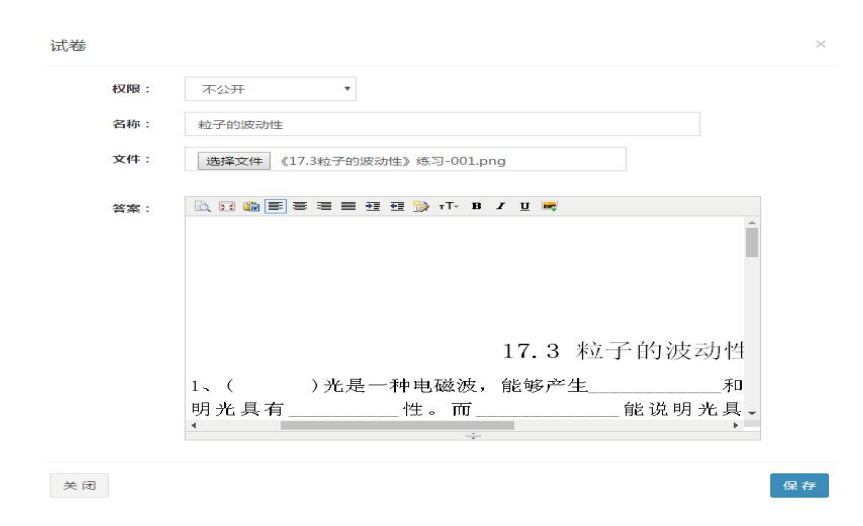

图 5-7

#### 5.1.4 活动

1.活动按键,点新增按钮,输入活动的名称、描述、选择文件等,然后保存。如图 5-8 所示:

活动详情

| 限: | 不公开                                                                                                    |
|----|----------------------------------------------------------------------------------------------------|
| 称: | 课堂小活动-超市购物                                                                                                    |
| 述: | \[     \]     \[     \]     \[     \]     \[     \]     \[     \]     \[     \]     \[     \]     \[     \]     \[     \]     \[     \]     \[     \]     \[     \]     \[     \]     \[     \]     \[     \]     \[     \]     \[     \]     \[     \]     \[     \]     \[     \]     \[     \]     \[     \]     \[     \]     \[     \]     \[     \]     \[     \]     \[     \]     \[     \]     \[     \]     \[     \]     \[     \]     \[     \]     \[     \]     \[     \]     \[     \]     \[     \]     \[     \]     \[     \]     \[     \]     \[     \]     \[     \]     \[     \]     \[     \]     \[     \]     \[     \]     \[     \]     \[     \]     \[     \]     \[     \]     \[     \]     \[     \]     \[     \]     \[     \]     \[     \]     \[     \]     \[     \]     \[     \]     \[     \]     \[     \]     \[     \]     \[     \]     \[     \]     \[     \]     \[     \]     \[     \]     \[     \]     \[     \]     \[     \]     \[     \]     \[     \]     \[     \]     \[     \]     \[     \]     \[     \]     \[     \]     \[     \]     \[     \]     \[     \]     \[     \]     \[     \]     \[     \]     \[     \]     \[     \]     \[     \]     \[     \]     \[     \]     \[     \]     \[     \]     \[     \]     \[     \]     \[     \]     \[     \]     \[     \]     \[     \]     \[     \]     \[     \]     \[     \]     \[     \]     \[     \]     \[     \]     \[     \]     \[     \]     \[     \]     \[     \]     \[     \]     \[     \]     \[     \]     \[     \]     \[     \]     \[     \]     \[     \]     \[     \]     \[     \]     \[     \]     \[     \]     \[     \]     \[     \]     \[     \]     \[     \]     \[     \]     \[     \]     \[     \]     \[     \]     \[     \]     \[     \]     \[     \]     \[     \]     \[     \]     \[     \]     \[     \]     \[     \]     \[     \]     \[     \]     \[     \]     \[     \]     \[     \]     \[     \]     \[     \]     \[     \]     \[     \]     \[     \]     \[     \]     \[     \]     \[     \]     \[     \]     \[ |
|    | 一位老师执教《认识人民币》时,在学生认识了各种面值的人<br>民币,人民币单位元、角、分并教学了它们之间的进率后,组<br>织学生开展了"超市购物"的实践活动:用课桌搭成的柜台上摆放<br>着许多标着价格的物品,老师为每个柜台选出了一名营业员<br>后,其他同学就拿着人民币开始购物。此时,教室里俨然成了<br>热闹的超市,小朋友们兴奋地在柜台间跑来跑去,认真地交易<br>着。买到自己所需的东西后,小朋友陆续回到座位。老师叫几<br>个学生起来汇报(你到几号柜台买了什么东西,付了多少钱?<br>几号柜台的营业员,你收到的钱对吗?)                                                                                                    |
|    | <u>*</u>                                                                                                    |
| 4: | 文件名称: Jellyfish.jpg<br>文件名称: Tulips.jpg                                                                                                    |
|    | 洗择文件 未洗择任何文件                                                                                                    |

关闭

保存

×

图 5-8

#### 5.2 上课记录

教师点上课记录,可以看到具体详细情况,包括课堂表扬、主观题、小测验、课堂活动,客观题等。

#### 5.2.1 主观题

1. 点主观题按键,可以看到所有的题目,学生的作答记录,如图 5-9 所示:

| 课堂记录     |                |                       |      | 命课堂纪录 | > 纪录列表(教师) > | 课堂纪录明细 |
|----------|----------------|-----------------------|------|-------|--------------|--------|
| 课堂表扬主义   | 见题 小测验 课堂活动 客》 | 观题答题情况(题目) 客观题答题情况(学生 | =)   |       |              |        |
| 全部       | 粒子的波动 勾股定理应用   |                       |      |       |              |        |
| 拉子的波动-题目 | 勾股定理应用-题目      |                       |      |       |              |        |
|          |                |                       |      | 关键字:  | 请输入学生关键字     | 重询     |
| 序号       | 学生             | 回答                    | 评分   |       |              |        |
| 1        | 学生6            | 勾股定理应用                | **** |       |              |        |
| 2        | 学生6            | 粒子的波动                 | **** |       |              |        |
| 3        | 学生13           | 勾股定理应用                | **** |       |              |        |
| 4        | 学生13           | 粒子的波动                 | **** |       |              |        |
| 5        | 学生15           | 粒子的波动                 | **** |       |              |        |
| 6        | 学生15           | 勾股定理应用                | **** |       |              |        |
| 7        | 学生18           | 勾股定理应用                | **** |       |              |        |
| 8        | 学生18           | 粒子的波动                 | **** |       |              |        |
| 9        | 学生23           | 勾股定理应用                | **** |       |              |        |
| 10       | 学生23           | 粒子的波动                 | **** |       |              |        |
| 11       | 学生25           | 勾股定理应用                | **** |       |              |        |
| 12       | 学生25           | 粒子的波动                 | **** |       |              |        |
| 13       | 学生28           | 粒子的波动                 | **** |       |              |        |
| 14       | 学生28           | 勾股定理应用                | **** |       |              |        |
| 15       | 学生30           | 粒子的波动                 | **** |       |              |        |
| 16       | 学生30           | 勾股定理应用                | **** |       |              |        |
| 17       | 学开 21          | 石矶今西六田                |      |       |              |        |

图 5-9

2. 点开一个主观题,点回答,可以详细看到学生的作答情况,如图 5-10 所示:

| 粒子的波动                                  | ×        |
|----------------------------------------|----------|
| MBC ABC                                |          |
| ABC                                    |          |
| ABC ABC                                |          |
|                                        | 关闭       |
| 图 5-10                                 |          |
| 点 <b>粒子的波动-题目 勾股定理应用-题目</b> ,可以看到每个主观题 | 前详细题目,如图 |

5-11 所示:

| 勾股定理应用                ×                                  |
|----------------------------------------------------------|
| 一束光子能量为E的单色光,在某介质中的波长为λ,光在真空中的速度为c,普郎克常量为<br>h,求该介质的折射率。 |
| $x=-b\pm b2-4ac2a$                                       |
| $x=-b\pm b2-4ac2a$                                       |
| $x=-b\pm b2-4ac2a$                                       |

#### 5.2.2 小测验

看到所有测验,包括题目,学生的作答详情,具体跟主观题类似,可参考 5.2.1。

#### 5.2.3 课堂活动

点开活动,看到所有参加的学生,以及老师对她们的评价。

#### 5.2.4 客观题答题情况(题目)

点客观题答题情况(题目)按键,会显示所有学生的答题情况包括(柱状图的统计显示、正确率、详情等),如图 5-12 所示:

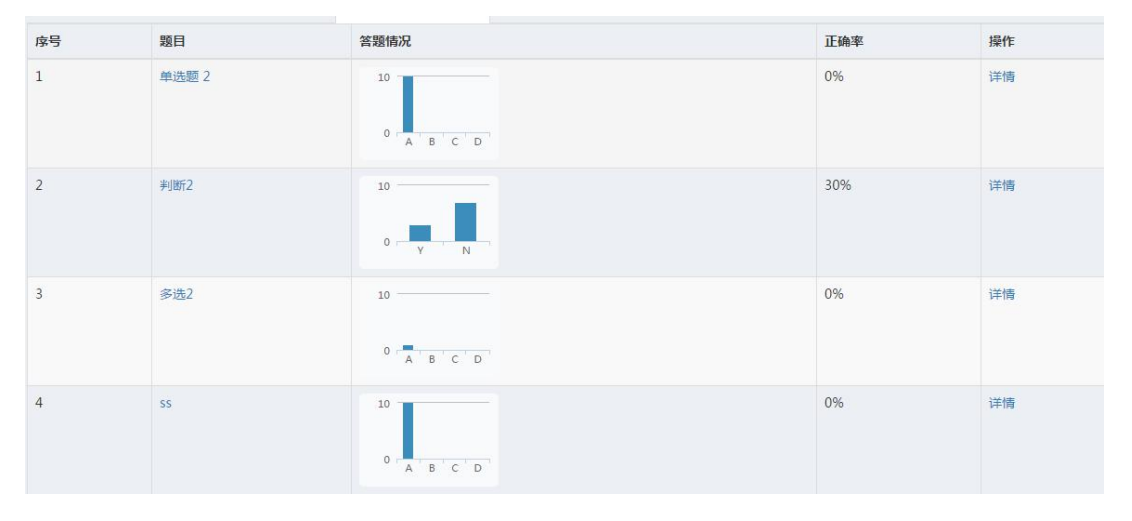

图 5-12

2. 点详情按钮,可以看到具体学生的名单,如图 5-13 所示:

| 单选题e                                        | ×  |
|---------------------------------------------|----|
| A:<br>B:<br>C:<br>D:<br>E:学生5,学生2<br>F:学生12 |    |
|                                             | 关闭 |

图 5-13

#### 5.2.5 客观题答题情况(题目)

点客观题答题情况(题目)按键,可以看到学生错误的分析,如图 5-14 所示:

| 学生12的错误分析              | ×  |
|------------------------|----|
| 题目为:单选题e,选择为:F,正确答案:E; |    |
| 17                     | 关闭 |
| 图 5-14                 |    |

#### 5.3 上课纪录—学生

学生登陆之后,可以看到自己的上课纪录,还有错题本两个功能,点开上课纪录按键, 如图 5-15 所示:

| 能导航    | 2017年0 | 8月25日  |         |
|--------|--------|--------|---------|
| o 上课记录 | 0      | 学生15   | Ø 09:37 |
| b 错题本  |        | 二年級(1) |         |
|        | 0      | 学生15   | © 09:34 |
|        |        | 二年級(1) |         |
|        |        |        |         |

图 5-15

#### 5.3.1 主观题

 建型表扬
 主观题
 小观验
 课型活动
 客观题答题情况(题目)
 客观题答题情况(学生)

 全部
 少比子的波动
 今期运程通知用

1. 选择一条记录,点进去,可以查看你答题的情况,点主观题,如图 5-16 所示:

图 5-16

2. 点回答,可以看到自己的答题结果以及老师对自己的评价;

3. 点试题,可以看到题目的详情(与老师界面下一样,可参考 5.2.1)。

#### 5.3.2 小测验

页面功能跟主观题一样,可参考 5.2.1。

#### 5.3.3 课堂活动

页面功能跟主观题一样,可参考 5.2.1。

#### 5.3.4 客观题答题情况(学生)

对学生所有的答题做个汇总,正确率以及错误分析,点开错误分析,如图 5-17 所示:

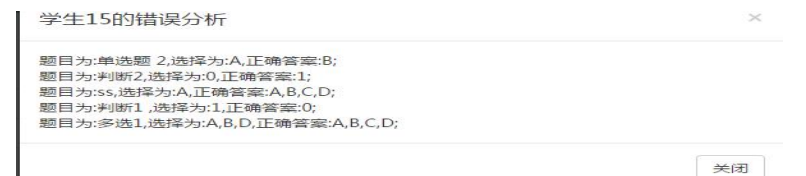

图 5-17

#### 5.4 错题本

学生点开错题本,看到自己每节课的上课错题,错题的题目以及详情。如图 5-18 所示:

| student15<br>• Online | 学生错题集                       |         |
|-----------------------|-----------------------------|---------|
| 功能导航                  | 2017年08月24日                 |         |
| ◆ 上標记录                | S 多选1                       | © 10.09 |
| � 議聖本                 | 79于元的38%二条性的图解正确的是( )       |         |
|                       | 多路2<br>対于元の説の二条性的運転正确の第())  | © 10.09 |
|                       | 多時1<br>バデナルの時に一般性的理解正确的際()) | 0.0957  |

图 5-18

2. 点开错题之后,可以看到具体的解析,如图 5-19 所示:

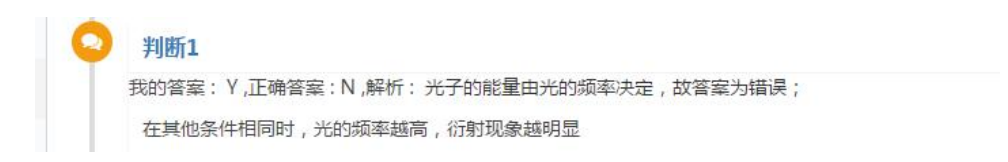

图 5-19

#### 5.5 投票管理

1.老师打开投票管理,可以看到之前创建好的投票,也可以查看相应的投票结果。如图 5-20 所示:

|                                                                                                    | Ż          |             |      |        |      |            |            | 🐼 xuzhishuai   |
|----------------------------------------------------------------------------------------------------|------------|-------------|------|--------|------|------------|------------|----------------|
| with the second second | 投票管理       |             |      |        |      |            | æ          | 首页 > 投票管理 投票列表 |
| <b>8</b> 系统概况                                                                                                    |            |             |      |        |      |            |            |                |
| & 用户管理                                                                                                    | 显示 10 • 条  | 记录每页        |      |        |      |            | 搜索         | :              |
| 🔮 班级管理                                                                                                    | 序号 🏦       | 投票名称        | 投票类型 | 所属班级 🔤 | 投票状态 | 创建时间       | 结束时间       | 操作 计           |
| 曲 备课管理                                                                                                    | 1          | 优秀课代表       | 班级投票 |        | 已结束  | 2018-08-30 | 2018-08-30 | @ 删除 三直看       |
| 曲 习题册管理                                                                                                    | 2          | 学校最优秀年级组    | 学校投票 |        | 已结束  | 2018-08-30 | 2018-08-30 | @ 删除 三查看       |
|                                                                                                    | 3          | 学校最优秀班级组    | 学校投票 |        | 已结束  | 2018-08-29 | 2018-08-29 | 會 删除 三查看       |
| I JORGAE                                                                                                    | 4          | 班级组长投票      | 班级投票 |        | 已结束  | 2018-08-29 | 2018-08-29 | 亩 删除 三查看       |
| 🚍 上课记录                                                                                                    | 5          | 谁是最美教师?     | 学校投票 |        | 已结束  | 2018-08-28 | 2018-08-28 | 由 删除 三直看       |
| 山 学情监测                                                                                                    | 6          | 谁是最刻苦学生?    | 班级投票 |        | 已结束  | 2018-08-28 | 2018-08-28 | @ 删除 ☰直看       |
| 山 学习轨迹                                                                                                    | 7          | 谁能胜任学习委员一职? | 班级投票 |        | 已结束  | 2018-08-27 | 2018-08-27 | 會 删除 ☰ 查 看     |
| 山 家庭作业                                                                                                    | 8          | 乐于助人奖       | 学校投票 |        | 已结束  | 2018-08-27 | 2018-08-27 |                |
| 山胡德公析                                                                                                    | 9          | 全校投票        | 学校投票 |        | 已结束  | 2018-08-20 | 2018-08-20 | ☰査者            |
|                                                                                                    | 10         | 新全校投票       | 学校投票 |        | 已结束  | 2018-07-13 | 2018-07-13 | ≡查看            |
| 山 回家作业                                                                                                    | 共找到17条记录(1 | 1到10)       |      |        |      |            | E-         | -页 1 2 下页      |

图 5-20

2.如果要新建投票,可以点击右上角的新增投票。选择对应的投票功能,输入完成后点 击保存即可。如图 5-21 所示:

#### 创建投票

| 类型:   | ● 全校投票 ( 班级投票 |    |
|-------|---------------|----|
| 结束时间: | 2018-09-05    |    |
| 年级:   | 请选择年级         |    |
| 学科:   | 请选择学科         |    |
| 班级:   | 请选择班级         |    |
|       |               | 97 |
| 标题:   | 投票标题          |    |
| 投票选项  |               |    |
| 1     |               |    |
| 2     |               |    |
| 3     |               |    |
| 4     |               |    |
|       | + -           |    |
|       | $\frown$      |    |

#### 5.6 家庭作业

1.老师打开家庭作业功能,可以看到之前创建好的家庭作业,可以查看已上传的家庭作

业的完成情况,可以看到每道题目的正确人数、错误人数以及所有题目的正确率和错误率。 如图 5-22、5-23 所示:

| xuzhishuai<br>• Online<br>功能导航 | 作业统计       |            |       |       |    |            | <ul> <li>● 首页 &gt; 作业统计</li> <li>+ 创建作业</li> </ul> |
|--------------------------------|------------|------------|-------|-------|----|------------|----------------------------------------------------|
| <b>命</b> 系统概况                  | 显示 10 • 条证 | 己录每页       |       |       |    |            | 搜索:                                                |
| ▲ 用户管理                         | 序号 ↓ ↓     | 作业名称       | 題目数 🕸 | 班级 」1 | 科目 | 创建时间       | 操作 1                                               |
| 曾 班級管理                         | 1          | 8-29数学回家作业 | 3     | 商     | 数学 | 2018-08-30 | 三直看 @修改 會 删除                                       |
| 曲 备课管理                         | 2          | 家庭作业       | 3     | 高二    | 数学 | 2018-08-28 | 三查看 自 删除                                           |
| 曲 习题册管理                        | 3          | 课后作业       | 3     | 商二    | 数学 | 2018-08-27 | 三直看 會 删除                                           |
| 曲 投票管理                         | 共找到3条记录(1到 | 13)        |       |       |    |            | 上一页 1 下一页                                          |
| □ 上课记录                         |            |            |       |       |    |            |                                                    |
| Ш 学情监测                         |            |            |       |       |    |            |                                                    |
| 山 学习轨迹                         |            |            |       |       |    |            |                                                    |
| 山 家庭作业                         |            |            |       |       |    |            |                                                    |
| Ш 极情分析                         |            |            |       |       |    |            |                                                    |
| Ш 回家作业                         |            |            |       |       |    |            |                                                    |

图 5-22

| 作业统计 |                                |                                                 |                                             |                               |
|------|--------------------------------|-------------------------------------------------|---------------------------------------------|-------------------------------|
| 13   | 作业名称:                          | 家庭作业                                            |                                             |                               |
|      | 科目:                            | 数学                                              |                                             |                               |
|      | 日期:                            | 2018年08月28日                                     |                                             |                               |
|      | 100001130314.44 <sup>2</sup> 9 | 1:523<br>方法计算<br>A、523<br>B、5<br>+2) C<br>100+2 | - 98用<br>算是( (<br>- 100<br>23 - (1<br>2、523 | 间(史<br>C)。<br>- 2<br>100<br>- |
| 题号   | 答题人数                           | 正确人数                                            | 错误人数                                        | 正确率                           |
| 1    | 1                              | 0                                               | 1                                           | 0%                            |
| 2    | 1                              | 1                                               | 0                                           | 100%                          |
|      |                                |                                                 |                                             |                               |

2.老师点击家庭作业页面右上角的创建作业,即可新建作业,如图 5-24 所示:

| 创建作业      |              |                     | <b>&amp;</b> 1 | f页 > 作业管理 |
|-----------|--------------|---------------------|----------------|-----------|
| 作业信息      |              |                     |                |           |
| 年级:       | 请选择年级        | *                   |                |           |
| 班级:       | 请选择班级        | *                   |                |           |
| 学科:       | 请选择学科        | *                   |                |           |
| 书本:       | 请选择书本        | *                   |                |           |
| 章节:       | 请选择章节        | *                   |                |           |
| 知识点:      | 填写知识点或右侧下拉选择 | •                   |                |           |
| 作业名称:     | 作业名          | *                   |                |           |
| 总题数:      | 题目总数         | *                   |                |           |
| 题目详情(必填): |              | утТ- В <i>I</i> Ц 👼 |                |           |
|           |              |                     |                |           |
|           |              |                     |                |           |
|           |              |                     |                |           |
|           |              |                     |                |           |

图 5-24

注: 加\*的为必填项

## 6. AroundU 互动课堂——校管理员

#### 6.1 课程管理

 管理员登录之后已经对每个年级的课程做了基本的选择,如果特殊情况,管理员自 己添加自己学校年级的课程,如图 6-1 所示:

| 课程管理    |      |    |          |
|---------|------|----|----------|
| 显示 10 • | 项结果  |    |          |
| 序号      | L 年级 | 11 | 学科       |
| 1       | 一年级  |    | 语文,数学,英语 |
| 2       | 二年级  |    | 语文,数学,英语 |
| 3       | 三年级  |    | 语文,数学,英语 |
| 4       | 四年级  |    | 语文,数学,英语 |
| 5       | 五年级  |    | 语文,数学,英语 |
| 6       | 六年级  |    | 语文,数学,英语 |

图 6-1

2.想添加或者删除的学科点 设置学科 按钮, 然后进行修改, 如图 6-2 所示:

课程基本信息

| 一年级已有学科: | 语文 , 数学 , 英语 , 化学 |   |
|----------|-------------------|---|
| 请选择学科添加: | 生物                | Ŧ |
|          | + 提交新增            |   |
| 请选择学科删除: | 语文                |   |
|          | ● 提交删除            |   |
|          |                   |   |
|          |                   |   |

图 6-2

#### 6.2 用户管理

#### 6.2.1 新增用户

1. 点 +新增用户 按钮,显示新增用户的界面,输入相关的基本信息(这边可以选择 学生或者老师)如图 6-3 所示,点提交按钮跳转到用户列表界面可以看到刚建立的学生基本 信息如图 6-4 所示:

| 用户名:  | dtteacher01 |  |  |  |
|-------|-------------|--|--|--|
| 密码:   | •••••       |  |  |  |
| 真实姓名: | 吴振          |  |  |  |
| 1生另1: | 男           |  |  |  |
| 用户组:  | 学生          |  |  |  |
| 学校:   | 苏州点通实验学校    |  |  |  |
|       | 把六          |  |  |  |

| 显示 | 10 | Ŧ   | 项结果         |     |      |    |          |    |     |    |            |    |    | 搜索:        |
|----|----|-----|-------------|-----|------|----|----------|----|-----|----|------------|----|----|------------|
| 序号 | ţ  | 111 | 用户账号        | -lt | 真实姓名 | 11 | 单位(学校)   | 11 | 用户组 | ţţ | 创建时间       | 41 | 状态 | 操作         |
| 1  |    |     | dtteacher01 |     | 吴振   |    | 苏州点通实验学校 |    | 学生  |    | 2017-09-21 |    | 正常 | <b>8</b> × |

图 6-4

2.对刚建立的学生可以搜索,修改,以及删除以及批量删除等操作。

6.2.2 批量导入老师

1.点 ① 批星导入教师 按钮,再点 下载模版 按钮,在打开的 excel 表格里面输入老师 的基本信息,如图 6-5 所示:

| 教师登录账号      | 真实姓名   | 登录密码   | 性别 |
|-------------|--------|--------|----|
| teacher0001 | 老师0001 | 123456 | 男  |
| teacher002  | 吴青     | 123456 | 男  |
| teacher003  | 李明     | 123456 | 男  |
| teacher004  | 何斌     | 123456 | 男  |
| teacher005  | 马棚     | 123456 | 男  |

图 6-5

2.点 <sup>小上传教师excel</sup>按钮,选择刚刚 excel 文件,点 上传 按钮,等待上传成功。

在用户列表可以看到刚刚上传的老师,如图 6-6 所示,点 2 按钮,老师需要选择任课的科

目,如图 6-7 所示:

| 序号 | μ | 用户账号       | 11 | 真实姓名 | 11 | 单位(学校)   | 11 | 用户组 | 11 | 创建时间       | 11 | 状态 | 操作           |  |
|----|---|------------|----|------|----|----------|----|-----|----|------------|----|----|--------------|--|
| 1  |   | teacher005 |    | 马棚   |    | 苏州点通实验学校 |    | 教师  |    | 2017-09-21 |    | 正常 | <b>(3)</b> × |  |
| 2  |   | teacher004 |    | 何斌   |    | 苏州点通实验学校 |    | 教师  |    | 2017-09-21 |    | 正常 | ×            |  |
| 3  |   | teacher002 |    | 吴青   |    | 苏州点通实验学校 |    | 教师  |    | 2017-09-21 |    | 正常 | × S          |  |
| 4  |   | teacher003 |    | 李明   |    | 苏州点通实验学校 |    | 教师  |    | 2017-09-21 |    | 正常 | <b>(2)</b> × |  |

图 6-6

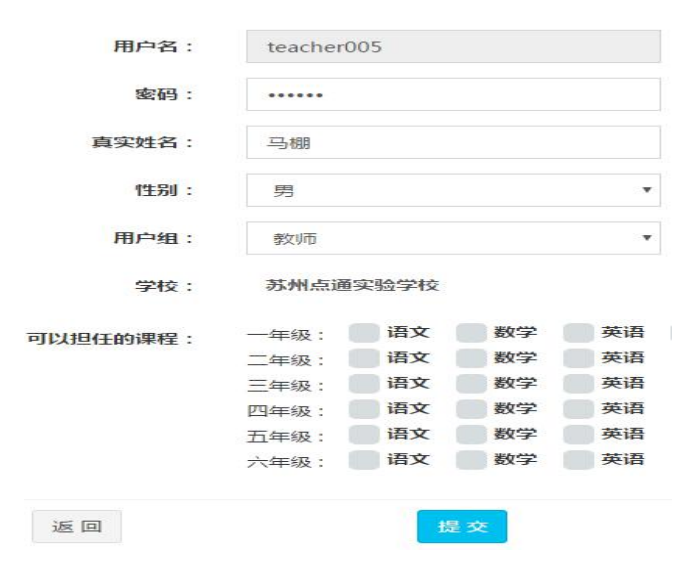

图 6-7

#### 6.3 班级管理

#### 6.3.1 新增班级

| 1. 点 + 新增班级<br>按钮,输入 | 入相关信息,显示如图 6-8 所示, | 点提交按钮保存。 |
|----------------------|--------------------|----------|
| *学校:                 | 苏州点通实验学校           |          |
| *年级:                 | 二年级                |          |
| *班级:                 | 1                  |          |
| *班级别名:               | 1班                 |          |
| *班主任:                | teacher1 •         |          |
| *日祚小:                | 否 <b>•</b>         |          |
| *任课老师:               | ✓ teacher1(语文)     |          |
| 返回                   | 提交                 |          |
|                      | 图 6-8              |          |

- 2.点 / 按钮对班级信息的更改或者点 / 按钮删除班级, 删除的班级会在历史班级里面。
- 3.点 班级升级 按钮,可以对班级升级。
  4.点 <sup>会</sup>班级毕业</sup>按钮,可以对六年级的学生毕业,也就显示在历史班级里面。

#### 6.3.2 学生管理

1.点 營批星导入学生 按钮,如图 6-9 所示:

| 二年级 1班    |          |
|-----------|----------|
| 下载模版 选择文件 | <b>=</b> |
| 最多可以导入80个 |          |
| 名单格式说明:   | 清空       |
| 只需复制学生姓名, |          |
| 竖排显示,一行一  |          |
| 个。        | -3-7     |
| (默认密码为    |          |
| 123456)   |          |
| 例如:       |          |
| 钟小米       |          |
| 何明明       |          |
| 黄玲        |          |
| 傅珊        |          |
| 张小友       |          |
| 何建国       |          |

2.点下载模版按钮,在 excel 里面写入信息保存,点选择文件,选择刚保存的 excel 文件, 如图 6-10 所示,点返回按钮,到学生列表页面,显示刚添加的学生。

| 1,   | 2,   | 3、   | 4.   |
|------|------|------|------|
| 学生1  | 学生2  | 学生3  | 学生4  |
| 5,   | 6、   | 7,   | 8,   |
| 学生5  | 学生6  | 学生7  | 学生8  |
| 9.   | 10,  | 11,  | 12,  |
| 学生9  | 学生10 | 学生11 | 学生12 |
| 13,  | 14,  | 15,  | 16,  |
| 学生13 | 学生14 | 学生15 | 学生16 |
| 17,  | 18,  | 19,  | 20,  |
| 学生17 | 学生18 | 学生19 | 学生20 |

图 6-10

3.点 ↔ 导出密码表 按钮,可以导出学生信息的 excel 表格信息到本地。

## 7. AroundU 互动课堂—admin

#### 7.1 学校管理

| 1.点 | +新增<br>按钮, | 输入相关信息, | 点保存按钮如图 7-1 | 所示: |
|-----|------------|---------|-------------|-----|
|-----|------------|---------|-------------|-----|

| 学校基本信息   |                            |   |
|----------|----------------------------|---|
| 学校名称:    | 苏州点通实验学校                   |   |
| 学校类型:    | ☑ 小学 □ 初中 □ 高中 □ 其他        |   |
| 省份:      | 江苏省                        | Ŧ |
| 市区:      | 苏州市                        | * |
| 区域:      | 金圓区                        | v |
| 学校管理员账号: | dtxg<br>*默认登录密码为123456     |   |
| 学校管理员姓名: | 点通校管                       |   |
| 学校简介:    | 苏州点通公司                     |   |
| 学校网址:    | http://www.szdiantong.com/ |   |
| 学校图片:    | 选择文件<br>2月27日 2月27日 2月1日   |   |

图 7-1

2.可以对学校进行查找,如图 7-2 所示

| 省份: | 请选择省份 | ▼ 市区: | 请选择市区 • | 区域: | 请选择区域 | 学校: | 查询 |
|-----|-------|-------|---------|-----|-------|-----|----|
|     |       |       |         |     |       |     |    |
|     |       |       |         |     |       |     |    |
|     |       |       | 図 7     | -2  |       |     |    |
|     |       |       | 1 1     | -2  |       |     |    |

#### 7.2 年级管理

1.点新增按钮,如图 7-3 所示:

| 年级ID: | 1   |  |
|-------|-----|--|
| 1405  | -   |  |
| 年级名称: | 一年级 |  |
|       |     |  |

2.对已经添加的年级进行修改等操作。

#### 7.3 科目管理

1.点新增按钮,如图 7-4 所示:

| 科目ID: | 1  |    |   |
|-------|----|----|---|
| 科目名称: | 语文 |    |   |
|       |    |    |   |
|       |    | 取出 | が |

图 7-4

2.对已经添加的科目进行修改等操作。

#### 7.4 教材管理

1.教材区域版本管理按钮, 点新增按钮, 保存成功, 如图 7-5 所示:

| 教材列表教材区域版本管理 |     |             |
|--------------|-----|-------------|
| 新增教材版本       | +新增 |             |
| 序号           | 名称  | 动作          |
| 1            | 人教版 | <b>(2</b> × |
| 2            | 浙教版 | <b>Z</b> ×  |
| 3            | 译林版 | <b>2</b> ×  |
| 4            | 沪教版 | <b>2</b> ×  |
| 5            | 苏教版 | <b>2</b> ×  |
|              |     |             |

图 7-5

2.点教材列表,点新增按钮,输入相关信息,如图 7-6 所示:

|                    | 年级:                 | 初三          | ¥                                |
|--------------------|---------------------|-------------|----------------------------------|
|                    | 学科:                 | 历史          | *                                |
|                    | 区域版本:               | 人教版         | v                                |
|                    | 学期:                 | 上学期         | ¥                                |
|                    | 书本名称:               | 历史          |                                  |
|                    |                     | -           |                                  |
|                    | 返回                  | 提交          |                                  |
|                    |                     | 图 7-6       |                                  |
|                    |                     | Ц           |                                  |
| 🧧 按钮, 导λ           | 音节. 加图 7 <b>-</b> 7 | <b>所示</b> • |                                  |
| 19111,于八           | 平门, 知因 /-/          | /////       |                                  |
| 教材名称: 语文 ( 浙教      | (版一年级上学期 语文)        |             |                                  |
| 章节维护有备课之后不能        | 再删除、重新导入!所以请维       | 护人员务必谨慎!!   |                                  |
| 按目录导入<br>子目录前加空格   |                     | 清空 导入       | · 倍乂()浙牧版 一年级 上字期 倍乂<br>□ ► 第一单元 |
| 支持二级目录 , 空格数<br>不限 | <b>文</b>            |             | ▶ 1.师恩难忘                         |
| 新增单元请重新导入          |                     |             | □ ■ 2.6時内目                       |
| 例如:                |                     |             | 3.昆虫记                            |
| 第一单元               |                     |             | baa 🖺 4, 河作                      |
| 1.师恩难忘             |                     |             |                                  |
| 2.古诗内首<br>第二单元     |                     |             |                                  |
| 3.昆虫记              |                     |             |                                  |
| 431F               |                     |             |                                  |
|                    |                     |             |                                  |
|                    |                     |             |                                  |
|                    |                     |             |                                  |
| 50                 |                     |             |                                  |
| ieu                |                     |             |                                  |
| -                  |                     |             |                                  |

图 7-7

#### 7.5 课程管理

超级管理员默认给所有的学校添加课程如图 7-8 所示,每个学校想自己添加自己的课程, 需校管理自己添加,如图 7-9 所示,

| 课程管理    |       |    |                               |    | £    |
|---------|-------|----|-------------------------------|----|------|
| 显示 10 • | 项结果   |    |                               |    | 搜索:  |
| 序号      | 14 年級 | 11 | 学科                            | 11 | 操作   |
| 1       | 一年级   |    | 语文,数学,英语,                     |    | 设置学科 |
| 2       | 二年级   |    | 语文,数学,英语                      |    | 设置学科 |
| 3       | 三年级   |    | 语文,数学,英语                      |    | 设置学科 |
| 4       | 四年级   |    | 语文,数学,英语                      |    | 设置学科 |
| 5       | 五年级   |    | 语文,数学,英语                      |    | 设置学科 |
| 6       | 六年级   |    | 语文,数学,英语                      |    | 设置学科 |
| 7       | 初—    |    | 语文,数学,英语,生物,历史,地理,政治          |    | 设置学科 |
| 8       | 初二    |    | 语文,数学,英语,物理,生物,历史,地理,政治       |    | 设置学科 |
| 9       | 初三    |    | 语文,数学,英语,物理,化学,生物,历史,地理,政治    |    | 设置学科 |
| 10      |       |    | 语文,数学,英语,物理,化学,生物,历史,地理,政治,信息 |    | 设置学科 |

图 7-8

| 请选择学科添加: |              | * |
|----------|--------------|---|
|          | PPE C TESSER |   |
|          | +提交新增        |   |
| 请选择学科删除: | 请选择学科        | ٣ |
|          | ■ 提交删除       |   |
|          |              |   |
|          | 近回 重要        |   |

图 7-9

#### 7.6 应用报告

1.对老师备课上课次数的统计以及备课里面的资源。按照学科,学段,区域,学校,年级,老师等进行统计展示。点学科按键(学段,区域类似不作具体介绍),如图 7-10 所示:

| 科学的   | 段 区域 | 学校         | 年级 老师 | i    |    |    |    |    |      |
|-------|------|------------|-------|------|----|----|----|----|------|
| 起止时间  | -    |            |       |      |    |    |    |    |      |
| 学科    | word | excel      | ppt   | pdf  | 视频 | 音频 | 图片 | 其他 | 资源总数 |
| 化学    | 1    | 1          | 0     | 0    | 0  | 0  | 0  | 0  | 2    |
| 物理    | 0    | 4          | 0     | 0    | 0  | 0  | 5  | 0  | 9    |
| 生物    | 2    | 1          | 0     | 0    | 0  | 0  | 0  | 1  | 4    |
| 语文    | 5    | 2          | 0     | 1    | 0  | 0  | 7  | 2  | 17   |
| 物理    |      | 2          |       | 0    | 0  |    |    |    |      |
| 学科    | 备课数  |            | 上课数   | 上课数  |    |    |    |    |      |
| 物理    |      | 2          |       | 0    | 0  |    |    |    |      |
| 化学    |      | 1          |       | 0    |    |    |    |    |      |
| 生物    |      | 1          |       | 0    |    |    |    |    |      |
| 42≇ - | 59 - | 备课情况<br>7日 |       | — 语文 |    | ±0 |    |    |      |

图 7-10

2.点学校按键(年级与老师类似,不作具体介绍),如图 7-11 所示:

| 起止时间 -                          |      |       |     |       |          |    |    |    |      |
|---------------------------------|------|-------|-----|-------|----------|----|----|----|------|
| 老师                              | word | excel | ppt | pdf   | 视频       | 音频 | 图片 | 其他 | 资源总数 |
| gsteacher1                      | 1    | 0     | 0   | 0     | 0        | 0  | 7  | 0  | 8    |
| gsteacher2                      | 1    | 1     | 0   | 1     | 0        | 0  | 0  | 0  | 3    |
| gsteacher3                      | 3    | 1     | 0   | 0     | 0        | 0  | 2  | 2  | 8    |
| xqteacher1                      | 0    | 2     | 0   | 0     | 0        | 0  | 4  | 0  | 6    |
| xqteacher2                      | 1    | 1     | 0   | 0     | 0        | 0  | 0  | 0  | 2    |
|                                 | -    |       |     | -     |          |    |    |    |      |
| 老师                              | 备课   | 数     | 上说  | 果数    |          |    |    |    |      |
| xqteacher1                      | 2    | 2     |     | 0     |          |    |    |    |      |
| xqteacher2                      | 1    |       | 0   | 0     |          |    |    |    |      |
| xqteacher3                      | 1    |       | 0   | 0     |          |    |    |    |      |
| gsteacher2                      | 1    |       | 0   | 0     |          |    |    |    |      |
| gsteacher <mark>1</mark>        | 1    |       | 1   | 1     |          |    |    |    |      |
| · ·                             |      |       |     |       | - Liller |    |    |    |      |
|                                 |      |       |     | #1#5X | 1.075X   |    |    |    |      |
| 课数告课数                           |      |       |     |       |          |    |    |    |      |
| 课数管课数<br>isteacher3             |      |       |     |       |          |    |    |    |      |
| 译数曲读数<br>isteacher3             |      |       |     |       |          |    |    |    |      |
| 家族語道教<br>steacher3<br>steacher1 |      |       |     |       |          |    |    |    |      |

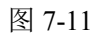

3.点查询按键,可以选择时间段查询如图 7-12 所示:

| 起止时间 | 2017 | -10-1 | 3 ~ 2 | 017-1 | .0-17 |    |    |    |    |     |    |     |    |       |
|------|------|-------|-------|-------|-------|----|----|----|----|-----|----|-----|----|-------|
|      | «    | <     | 201   | 7年    | 10月   |    |    |    |    | 201 | 7年 | 11月 | >  | $\gg$ |
| 学科   |      |       | _     |       | m     | Ŧ  |    |    |    | _   |    | m   | Ŧ  | +     |
| 化学   | 1    | 2     | 3     | 4     | 5     | 6  | 7  | 29 |    | 31  | 1  | 2   | 3  | 4     |
| 物理   | 8    | 9     | 10    | 11    | 12    | 13 | 14 | 5  | 6  | 7   | 8  | 9   | 10 | 11    |
| 生物   | 15   | 16    | 17    | 18    | 19    | 20 | 21 | 12 | 13 | 14  | 15 | 16  | 17 | 18    |
| 海立   | 22   | 23    | 24    | 25    | 26    | 27 | 28 | 19 | 20 | 21  | 22 | 23  | 24 | 25    |
| 语义   | 29   | 30    | 31    | 1     | 2     | 3  | 4  | 26 | 27 | 28  | 29 | 30  | 1  | 2     |
|      | 5    | 6     | 7     | 8     | 9     |    | 11 | 3  | 4  | 5   | 6  | 7   | 8  | 9     |

图 7-12

#### 7.7 课堂报告

1. 堂报告按钮, 可以对老师上课记录的一个查看或者选择时段的区域查看。如图 7-13

所示:

| 堂报告     |        |        |      |      |      |            |                     | 8    |
|---------|--------|--------|------|------|------|------------|---------------------|------|
| 起止时间    | a.     | 搜索上调   | 名称:  |      |      | 受索         |                     |      |
| 堂名称 ≑   | 所属区域 ⇔ | 所属学校 ≑ | 年级 💠 | 学科 ≑ | 班级 ≑ | 上课老师 💠     | 上课时间 💠              | 操作   |
| 0171016 | 姑苏区    | 姑苏实验学校 | 四年級  | 语文   | 13开  | gsteacher1 | 2017-10-17 13:17:46 | 書書注傳 |

图 7-13

| 2.点 | 查看详情   | 按键,   | 可以看   | 到课上  | 的一些椤 | モ况,ţ  | 如图 | 7-14 所 | 示:    |   |      |
|-----|--------|-------|-------|------|------|-------|----|--------|-------|---|------|
|     | 课堂报    | 告     |       |      |      |       |    |        |       |   |      |
|     | 应到学生数  | 实际学生数 | 缺席学生数 | 活动个数 |      |       |    |        |       |   |      |
|     | 51     | 4     | 47    | 3    |      |       |    |        |       |   |      |
|     |        |       |       |      |      |       |    |        |       |   |      |
|     | 题目名称(  | 7     |       |      |      | 题目类型( | Ē  | 确答案    | 正确人数; | 7 | 操作   |
|     | 判断题y   |       |       |      |      | 判断题   | 1  |        | 1     |   | 详细报告 |
|     | 选择题单选  | 1     |       |      |      | 单选题   | A  |        | 1     |   | 详细报告 |
|     | 多选题ABC | D     |       |      |      | 多选题   | A, | B,C,D  | 2     |   | 详细报告 |

图 7-14

3.点详细报告按键,会展示各题型的详细答题情况,如图 7-15 所示:

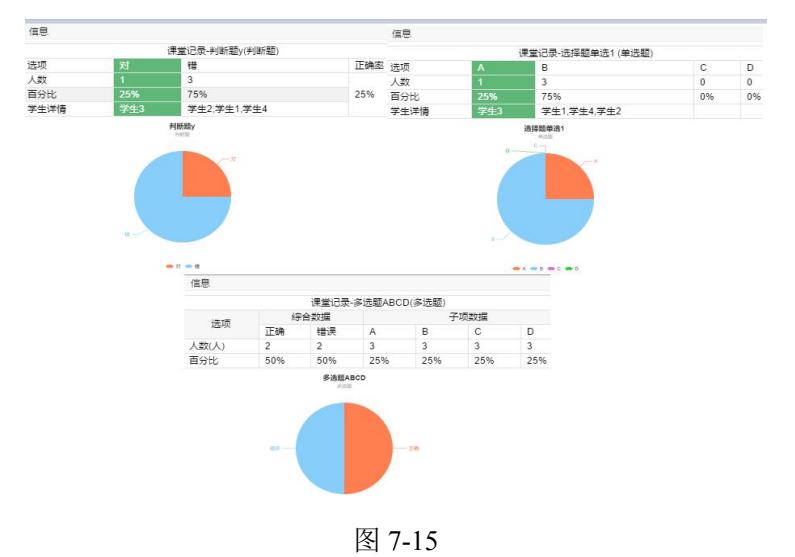